## How to enable auto-renew in new billing portal?

324 Vishnupriya September 19, 2024 Billing 4175

## Enable auto-renew in the new billing portal.

**Overview**: This article describes how to enable auto-renewal in the new billing portal by toggling the settings in the orders tab or during invoice payment.

There are 2 ways you can enable auto-renew.

- 1. Toggle in from the orders tab.
- 2. Enable it through the invoice payment.

| tashboard     |     | Order details     |                          |  |
|---------------|-----|-------------------|--------------------------|--|
| loenses       |     |                   |                          |  |
| Orden         |     | io i              | 568430143ecaex1368480191 |  |
| realizes      |     | Croated           | 2017-03-14 04:07 PM      |  |
| wment options |     | P                 | 7934143240               |  |
| Hy account    |     | Secondary IP      | 117.243.93.342           |  |
| lents         |     | 7924              | spalation                |  |
| Drefte        |     | Servers           | 278                      |  |
| Crowledgebace | ß   | Billegspie        | 1 minutes                |  |
| kolpénik      | C/* | Amount            | 993.02 USD               |  |
| Website       | ß   | Grand total       | \$593.02 USD             |  |
|               |     | First bill amount | \$193.02 USD             |  |
|               |     | Asta renew        | erabled                  |  |
|               |     | Salas             | athe                     |  |

2. You can also enable auto-renew while paying the invoice by enabling the default payment option.

| Invoice Order     ID Seea3fb06e43795f848a2e33   Created 2020-06-17 09:37 PM   Due date Jun 17, 2020   Amount \$1.99 USD   Status unpaid     Image: Card number   Name   Image: Status   Image: Status     Image: Status     Image: Status <t< th=""><th>Invoice     Invoice     Order     ID   Seea3fb06e43795f848a2e33   Created   2020-06-17 09:37 PM   Due date   Jun 17, 2020   Amount   \$1.99 USD   Status   unpaid     Name   Image: Image:</th><th>aard</th><th></th><th>Pay invo</th><th>ice</th></t<> | Invoice     Invoice     Order     ID   Seea3fb06e43795f848a2e33   Created   2020-06-17 09:37 PM   Due date   Jun 17, 2020   Amount   \$1.99 USD   Status   unpaid     Name   Image: Image:                                                                                                    | aard   |     | Pay invo      | ice                               |
|----------------------------------------------------------------------------------------------------|----------------------------------------------------------------------------------------------------|--------|-----|---------------|-----------------------------------|
| Invoice Order   ID Seea3fb06e43795f848a2e33   Created 2020-06-17 09:37 PM   Due date Jun 17, 2020   Amount \$1.99 USD   Status unpaid     Impaid     Impaid                                                                                                    | ptions   t   biase   c   c   biase   c   c   c   c   c   c   c   c   c   c   c   c   c   c   c   c   c   c   c   c    c   c <td< td=""><td>aru</td><td></td><td>i uy invo</td><td></td></td<>                                                                                                    | aru    |     | i uy invo     |                                   |
| Invoice       Order         ID       5eea3fb06e43795f848a2e33         Created       2020-06-17 09:37 PM         Due date       Jun 17, 2020         Amount       \$1.99 USD         Status       unpaid         Image: Card number         Name         Status       unpaid                                                                                                    | Invoice       Order         ptions       ID       Seea3fb06e43795f848a2e33         created       2020-06-17 09:37 PM         Due date       Jun 17, 2020         Amount       \$1.99 USD         Status       unpaid         ID       Seea3fb06e43795f848a2e33         ID       Status         Up date       Jun 17, 2020         Amount       \$1.99 USD         Status       unpaid         ID       Status         Up date       Jun 17, 2020         Amount       \$1.99 USD         Status       unpaid         ID       Status         Up date       Jun 17, 2020         Amount       \$1.99 USD         Status       unpaid         ID       Status         ID       Status         Up date       Jun 17, 2020         Status       unpaid         ID       Status         ID       Status         ID       Status         ID       Status         ID       Status         ID       Status         ID       Status         ID       Status         I                                                                                                    |        |     |               |                                   |
| ID Seea3fb06e43795f848a2e33   Created 2020-06-1709:37 PM   Due date Jun 17, 2020   Amount \$1.99 USD   Status unpaid     Image: Construction of the state of the state of the s                                                                                                    | ptions   t   t   Due date   Jun 17, 2020   Amount   \$1.99 USD   Status   unpaid     Payment options   Name   Save ③   Save ③   Disabled - Manually pay future invoices   Enabled - With the selected payment option                                                                                                    |        |     | Invoice       | Order                             |
| ID       Secasibole43793104632633         Created       2020-06-17.09:37 PM         Due date       Jun 17, 2020         Amount       \$1.99 USD         Status       unpaid         Image: Control of the state of the state of the                                                                                                    | ptions       Created       2020-06-17 09:37 PM       ✓       Payment options         t       Due date       Jun 17, 2020       ✓       New card         Amount       \$1.99 USD       Image: Card number       Name         status       unpaid       Image: Card number       Name         Image: Card number       Save ①       ✓       Save ①         Image: Card number       Image: Card number       Name         Image: Card number       Name       Image: Card number         Image: Card number       Name       Image: Card number         Image: Card number       Name       Image: Card number         Image: Card number       Name       Image: Card number         Image: Card number       Image: Card number       Name         Image: Card number       Image: Card number       Image: Card number         Image: Card number       Image: Card number       Image: Card number         Image: Card number       Image: Card number       Image: Card number         Image: Card number       Image: Card number       Image: Card number         Image: Card number       Image: Card number       Image: Card number         Image: Card number       Image: Card number       Image: Card number         Image: Card number<                                                                                                    |        |     | ID            | Face 260 ( a 4270 569 49 a 2 a 22 |
| Created     2020-06-17/09:37 PM       Due date     Jun 17, 2020       Amount     \$1.99 USD       Status     unpaid         Image: Created Control of the time time time time time time time tim                                                                                                    | tions Created 2020-06-17 09:37 PM Due date Jun 17, 2020 Amount \$1.99 USD Status unpaid Status unpaid Disabled - Manually pay future invoices Enabled - With the selected payment option Created 2020-06-17 09:37 PM Rev card Created Created C |        |     | ID.           | 5eea31000e437951040a2e55          |
| Image: Constraint of the state of the state of                                                                                                    | t L L L L L L L L L L L L L L L L L L L                                                                                                    | ptions |     | Created       | 2020-06-17 09:37 PM               |
| Due date     Jun 17, 2020     Credit or debit card ①       Amount     \$1.99 USD     Card number       Status     unpaid     Name       C*     Save ①       Status     Save ①                                                                                                    | Due date     Jun 17, 2020     Credit or debit card 0       Amount     \$1.99 USD     Card number       Status     unpaid     Name       C     Obsabled - Manually pay future invoices     Save 0       C     Disabled - Manually pay future invoices     Save 0       C     Enabled - With the selected payment option     Save 0                                                                                                    | ıt     |     |               |                                   |
| Amount     \$1.99 USD     Image: Card number       Status     unpaid     Name       Image: Card number     Name       Image: Card number     Name       Image: Card number     Name       Image: Card number     Name       Image: Card number     Name       Image: Card number     Name       Image: Card number     Name       Image: Card number     Image: Card number       Image: Card number     Name       Image: Card number     Image: Card number                                                                                                    | Amount     \$1.99 USD       Status     unpaid         Image: Card number         Image: Card number         Name         Image: Card number         Name         Image: Card number         Image: Card number         Image: Card number         Image: Card number         Image: Card number         Image: Card number         Image: Card number         Image: Name         Image: Card number         Image: Name         Image: Card number         Image: Name         Image: Card number         Image: Name         Image: Card number         Image: Name         Image: Name                                                                                                    |        |     | Due date      | Jun 17, 2020                      |
| Image: Status     unpaid       Image: Status     unpaid       Image: Status     Name       Image: Status     Image: Status       Image: Status     Image: Status <td>Abase Image: Status   Abase Image: Status   Image: Status Image: Status   Image: Status Image: Status   <td< td=""><td></td><td></td><td>Amount</td><td>\$1.99 USD</td></td<></td>                                                                                                    | Abase Image: Status   Abase Image: Status   Image: Status Image: Status   Image: Status Image: Status <td< td=""><td></td><td></td><td>Amount</td><td>\$1.99 USD</td></td<>                                                                                                    |        |     | Amount        | \$1.99 USD                        |
| Image: Status     Unpaid       Image: Status     Unpaid       Image: Status     Image: Status       Image: Status     Image: Status       Image: Status     Image: Status       Image: Status     Image: Status       Image: Status     Image: Status       Image: Status     Image: Status       Image: Status     Image: Status       Image: Status     Image: Status       Image: Status     Image: Status       Image: Status     Image: Status       Image: Status     Image: Status       Image: Status     Image: Status                                                                                                    | Status     Unpaid       Image: Status     Impaid       Image: Status     Impaid <tr< td=""><td></td><td></td><td>Chatura</td><td></td></tr<>                                                                                                    |        |     | Chatura       |                                   |
| Image: Constraint of the state of the state of the s                                                                                                    | Image: Constraint of the second payment option         Image: Constraint of the second payment option         Image: Constraint option         Image: Constraint option                                                                                                    | rebase | LX. | Status        | unpaid                            |
| ☑    ☑    ☑    ☑    ☑    ☑    ☑    ☑    ☑   Set as default ()                                                                                                    | Image: Save in the selected payment option       Image: Save in the selected payment option       Image: Save in the selected payment option       Image: Save in the selected payment option                                                                                                    | -8     |     |               |                                   |
| Set as default 1                                                                                                    | Disabled - Manually pay future invoices     Enabled - With the selected payment option     C Enabled - With the default payment option                                                                                                    | ¢      | ď   |               |                                   |
|                                                                                                    | Disabled - Manually pay future invoices     Enabled - With the selected payment option     C Enabled - With the default payment option                                                                                                    |        | 12  |               |                                   |
| Disabled – Manually pay future invoices                                                                                                    | ✓ Enabled - With the default payment online                                                                                                    |        | _   | Disabled - I  | Vanually pay future invoices      |
| ✓ Enabled - With the default payment option                                                                                                    | · Endolog min all goldan payment option                                                                                                    |        |     | ✓ Enabled - V | Vith the default payment option   |

#### Disable auto-renew.

If in any case you wish to disable or cancel the auto-renew option. Log into the Customer Portal and click on the orders tab, select the toggle option and you can disable the auto-renew feature.

# Ezeelogin admin portal

| Dashboard   | Order details     |                               |    |
|-------------|-------------------|-------------------------------|----|
| Licenses    | ID                |                               |    |
| Invoices    | Created           | 🗮 t blad bli thtorox          |    |
| Coupons     | IP                | 44 <b> </b>                   |    |
| My account  | Type              | new                           |    |
| Agents      | Servers           | 50                            |    |
| Customers   | Billing cycle     | 1 months                      |    |
| DND         | Amount            | 99.5 USD                      |    |
| Credits     | Grand total       | \$99.5 USD                    |    |
| Builds      | First bill amount | \$99.5 USD                    |    |
| Blacklist   | Auto renew        | disabled                      |    |
| Settings    | Status            | active                        |    |
| Live agents | Coback            | Cancel order Toggle auto roug |    |
| Standalone  | Goback            | Cancer order                  | vv |

### **Related Articles:**

Update the license from the customer portal.

Reset the admin user password from the customer portal.

Add/Edit license from the new billing portal.

Online URL:

https://www.ezeelogin.com/kb/article/how-to-enable-auto-renew-in-new-billing-portal-324.html